## よくわかるマスター 日商 PC 検定試験 文書作成 3 級 公式テキスト & 問題集 Word 2016 用補足資料

「よくわかるマスター 日商 PC 検定試験 文書作成 3 級 公式テキスト & 問題集」(型番: FPT1509)は、Windows 8.1 環境の Word 2013 で学習する場合の操作手順を掲載しています。Windows 10 環境の Word 2016 で学習する場合の操作手順の違いについては、次のとおりです。

| 頁     | 章                        | 見出し                 | 学習時の注意事項                                                          |
|-------|--------------------------|---------------------|-------------------------------------------------------------------|
| P.5   | 本書をご利用いただく<br>前に         | 5 学習環境について          | 「◆画面解像度の設定」の操作手順③~⑥を、次の手順に置<br>き換えてください。                          |
|       |                          |                     | ③《ディスプレイ設定》をクリックします。<br>④《ディスプレイの詳細設定》をクリックします。                   |
|       |                          |                     | (5)《解像度》の▼をクリックし、一覧から《1024×768》を選択し<br>ます。                        |
|       |                          |                     | ⑥《適用》をクリックします。<br>※確認メッセージが表示される場合は、《変更の維持》をクリックします。              |
| P.6   | 本書をご利用いただく<br>前に         | 6 学習ファイルのダウンロードについて | 「◆ダウンロード」の操作手順②、⑦~⑨を、次の手順に置き<br>換えてください。                          |
|       |                          |                     | ②タスクバーの《Microsoft Edge》をクリックします。                                  |
|       |                          |                     | ⑦ダウンロードが完了したら、《閉じる》をクリックして、<br>Microsoft Edge を終了します。             |
|       |                          |                     | <u>※Windows 10 では、(8)~(9)の操作は不要です。</u>                            |
| P.7   | 本書をご利用いただく 前に            | 6 学習ファイルのダウンロードについて | 「◆ダウンロードしたファイルの解凍」の操作手順③を、次の<br>手順に置き換えてください。                     |
|       |                          |                     | <br>  ③  ダウンロード))をクリックします。                                        |
|       |                          |                     | ※《ダウンロード》が表示されていない場合は、《PC》をクリックします。                               |
| P.8   | 本書をご利用いただく<br>前に         | 6 学習ファイルのダウンロードについて | 「◆ダウンロードしたファイルの解凍」の操作手順⑧を、次の<br>手順に置き換えてください。                     |
|       |                          |                     | ⑧《フォルダーの選択》をクリックします。                                              |
| P.130 | 第6章<br>基本的なビジネス文書<br>の作成 | STEP2 文章の入力         | 「Let's Try 新しい文書の作成」の操作手順①を、次の手順に<br>置き換えて操作してください。               |
|       |                          |                     | ①Wordを起動します。<br>※スタートボタン→《すべてのアプリ》→《Word 2016》をクリッ<br>クします。       |
| P.131 | 第6章                      | STEP2 文章の入力         | 「Let's Try レイアウトの設定」の操作手順①を、次の手順に                                 |
|       | 基本的なビジネス文書<br>の作成        |                     | 置き換えて操作してください。                                                    |
|       |                          |                     | ①《レイアウト》タブを選択します。                                                 |
| P.133 | 第6章       基本的なビジネス文書     | STEP2 文章の入力         | 「Let's Try 編集記号の表示」の「編集記号が表示されます。」<br>の下にある1つめの※を、次の内容に置き換えてください。 |
|       | V71F/X                   |                     | ※ボタンが濃い灰色になります。                                                   |

## ▼FOM出版

| 頁     | 章                        | 見出し              | 学習時の注意事項                                                                                                    |
|-------|--------------------------|------------------|----------------------------------------------------------------------------------------------------|
| P.143 | 第6章<br>基本的なビジネス文書<br>の作成 | STEP4 文字の配置      | 「Let's Try 中央揃え・右揃えの設定」の「文字が中央揃えされ<br>ます。」の下にある※を、次の内容に置き換えてください。                                                  |
|       |                          |                  | ※ボタンが濃い灰色になります。                                                                                                    |
| P.143 | 第6章<br>基本的なビジネス文書<br>の作成 | STEP4 文字の配置      | 「Let's Try 中央揃え・右揃えの設定」の「文字が右揃えされます。」の下にある※を、次の内容に置き換えてください。                                                       |
|       |                          |                  | ※ボタンが濃い灰色になります。                                                                                                    |
| P.145 | 第6章<br>基本的なビジネス文書<br>の作成 | STEP4 文字の配置      | 「操作のポイント その他の方法(左インデント)」の上2つの◆<br>の操作手順を、次の手順に置き換えてください。                                                           |
|       |                          |                  | ◆段落にカーソルを移動→《レイアウト》タブ→《段落》グルー<br>プの《左インデント》を設定                                                                     |
|       |                          |                  | ◆段落にカーソルを移動→《レイアウト》タブ→《段落》グルー<br>プの起動ツール→《インデントと行間隔》タブ→《インデント》<br>の《左》を設定                                          |
| P.148 | 第6章<br>基本的なビジネス文書<br>の作成 | STEP4 文字の配置      | 「Let's Try 段落番号の設定」の「段落番号が設定されます。」<br>の下にある※を、次の内容に置き換えてください。                                                      |
|       |                          |                  | ※ボタンが濃い灰色になります。                                                                                                    |
| P.151 | 第6章<br>基本的なビジネス文書<br>の作成 | STEP5 文字の装飾      | 「Let's Try 下線の設定」の「文字に下線が付きます。」の下にある※を、次の内容に置き換えてください。                                                             |
|       |                          |                  | ※ボタンが濃い灰色になります。                                                                                                    |
| P.152 | 第6章<br>基本的なビジネス文書<br>の作成 | STEP6 文書の保存      | 「Let's Try 名前を付けて保存」の操作手順③~④を、次の手順に置き換えてください。                                                                      |
|       |                          |                  | ③《参照》をクリックします。                                                                                                    |
|       |                          |                  | 《名前を付けて保存》ダイアログボックスが表示されます。<br>文書を保存する場所を選択します                                                                     |
|       |                          |                  | ④《ドキュメント》が開かれていることを確認します。                                                                                          |
|       |                          |                  | ※《ドキュメント》が開かれていない場合は、《PC》をクリックします。                                                                                 |
| P.166 | 第7章<br>表のあるビジネス文書<br>の作成 | STEP3 表のレイアウトの変更 | 「操作のポイント 行の挿入(その他の方法)」の1つめの◆の<br>操作手順を、次の手順に置き換えてください。                                                             |
|       |                          |                  | ◆挿入する行にカーソルを移動→《表ツール》の《レイアウト》<br>タブ→《行と列》グループの《上に行を挿入》または《下に行<br>を挿入》                                              |
| P.166 | 第7章<br>表のあるビジネス文書<br>の作成 | STEP3 表のレイアウトの変更 | 「操作のポイント 1 番上の行の挿入」を、次の内容に置き換え<br>てください。                                                                           |
|       |                          |                  | 表の一番上の罫線の左側をポイントしても《+》は表示されま<br>せん。1 行目より上に行を挿入するには、1 行目にカーソルを<br>移動→《表ツール》の《レイアウト》タブ→《行と列》グループの<br>《上に行を挿入》を使います。 |

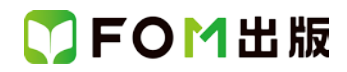

| 頁     | 章                        | 見出し              | 学習時の注意事項                                                                                                    |
|-------|--------------------------|------------------|----------------------------------------------------------------------------------------------------|
| P.168 | 第7章<br>表のあるビジネス文書<br>の作成 | STEP3 表のレイアウトの変更 | 「操作のポイント 列の挿入(その他の方法)」の◆の操作手順<br>を、次の手順に置き換えてください。                                                                 |
|       |                          |                  | ◆挿入する列にカーソルを移動→《表ツール》の《レイアウト》<br>タブ→《行と列》グループの《左に列を挿入》または《右に列<br>を挿入》                                              |
| P.168 | 第7章<br>表のあるビジネス文書<br>の作成 | STEP3 表のレイアウトの変更 | 「操作のポイント 1 番左の列の挿入」を、次の内容に置き換え<br>てください。                                                                           |
|       |                          |                  | 表の一番左の罫線の上側をポイントしても《+》は表示されま<br>せん。1 列目より左に列を挿入するには、1 列目にカーソルを<br>移動→《表ツール》の《レイアウト》タブ→《行と列》グループの<br>《左に列を挿入》を使います。 |
| P.170 | 第7章<br>表のあるビジネス文書<br>の作成 | STEP3 表のレイアウトの変更 | 「Let's Try セルの結合」の操作手順②を、次の手順に置き換<br>えてください。                                                                       |
|       |                          |                  | ②《表ツール》の《レイアウト》タブを選択します。                                                                                           |
| P.170 | 第7章<br>表のあるビジネス文書<br>の作成 | STEP3 表のレイアウトの変更 | 「操作のポイント その他の方法(セルの結合)」の1つめの◆<br>の操作手順を、次の手順に置き換えてください。                                                            |
|       |                          |                  | ◆《表ツール》の《レイアウト》タブ→《罫線の作成》グループの<br>《罫線の削除》→結合するセルの罫線をクリック                                                           |
| P.170 | 第7章<br>表のあるビジネス文書<br>の作成 | STEP3 表のレイアウトの変更 | 「操作のポイント セルの分割」の◆の操作手順を、次の手順<br>に置き換えてください。                                                                        |
|       |                          |                  | ◆セルにカーソルを移動→《表ツール》の《レイアウト》タブ→<br>《結合》グループの《セルの分割》→《列数》と《行数》を指定                                                     |
| P.171 | 第7章<br>表のあるビジネス文書<br>の作成 | STEP3 表のレイアウトの変更 | 「Let's Try 罫線の削除」の操作手順②を、次の手順に置き換<br>えてください。                                                                       |
|       |                          |                  | ②《表ツール》の《レイアウト》タブを選択します。                                                                                           |
| P.172 | 第7章<br>表のあるビジネス文書<br>の作成 | STEP4 文字の配置      | 「1 文字の配置の変更」の下にある文章を、次の内容に置き<br>換えてください。                                                                           |
|       |                          |                  | セル内の文字は、水平方向や垂直方向の位置を調整できま<br>す。                                                                                   |
|       |                          |                  | セル内の文字の配置を設定するには、《表ツール》の《レイア<br>ウト》タブの《配置》グループの各ボタンを使います。                                                          |
| P.172 | 第7章<br>表のあるビジネス文書<br>の作成 | STEP4 文字の配置      | 「Let's Try 中央揃え」の操作手順②を、次の手順に置き換え<br>てください。                                                                        |
|       |                          |                  | ②《表ツール》の《レイアウト》タブを選択します。                                                                                           |
| P.173 | 第7章<br>表のあるビジネス文書<br>の作成 | STEP4 文字の配置      | 「Let's Try 中央揃え」の「中央揃えになります。」の下にある<br>※を、次の内容に置き換えてください。                                                           |
|       |                          |                  | ※ボタンが濃い灰色になります。                                                                                                    |

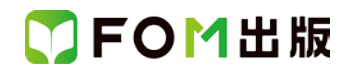

| 頁         | 章                         | 見出し               | 学習時の注意事項                                                                       |
|-----------|---------------------------|-------------------|--------------------------------------------------------------------------------|
| P.173     | 第7章<br>表のあるビジネス文書<br>の作成  | STEP4 文字の配置       | 「操作のポイント セル内の文字方向」の◆の操作手順を、次<br>の手順に置き換えてください。                                 |
|           |                           |                   | ◆セルを選択→《表ツール》の《レイアウト》タブ→《配置》グ<br>ループの《文字列の方向》                                  |
| P.174     | 第7章<br>表のあるビジネス文書<br>の作成  | STEP4 文字の配置       | 「Let's Try 中央揃え(右)」の操作手順②を、次の手順に置き<br>換えてください。                                 |
|           |                           |                   | ②《表ツール》の《レイアウト》タブを選択します。                                                       |
| P.174     | 第7章<br>表のあるビジネス文書<br>の作成  | STEP4 文字の配置       | 「Let's Try 中央揃え(右)」の「中央揃え(右)になります。」の<br>下にある※を、次の内容に置き換えてください。                 |
|           |                           |                   | ※ボタンが濃い灰色になります。                                                                |
| P.175     | 第7章<br>表のあるビジネス文書<br>の作成  | STEP4 文字の配置       | 「Let's Try セル内の文字の均等割り付け」の「文字がセル内<br>で均等に割り付けられます。」の下にある※を、次の内容に置<br>き換えてください。 |
|           |                           |                   | ※ボタンが濃い灰色になります。                                                                |
| P.178     | 第7章<br>表のあるビジネス文書<br>の作成  | STEP6 表内の数値の計算    | 「Let's Try 計算式の入力(数値の合計)」の操作手順②を、次<br>の手順に置き換えてください。                           |
|           |                           |                   | ②《表ツール》の《レイアウト》タブを選択します。                                                       |
| P.180     | 第7章<br>表のあるビジネス文書<br>の作成  | STEP6 表内の数値の計算    | 「Let's Try 計算式の入力(数値の乗算)」の操作手順②を、次の手順に置き換えてください。                               |
|           |                           |                   | ②《表ツール》の《レイアウト》タブを選択します。                                                       |
| P.188     | 第8章<br>図形のあるビジネス文<br>書の作成 | STEP2 図形の作成       | 「2 図形のサイズ変更」の下にある文章を、次の内容に置き<br>換えてください。                                       |
|           |                           |                   | 図形のサイズを変更するには、図形を選択し、周囲に表示されるO(ハンドル)をドラッグします。                                  |
| P.188     | 第8章<br>図形のあるビジネス文<br>書の作成 | STEP2 図形の作成       | 「Let's Try 角丸四角形のサイズ変更」の操作手順②を、次の<br>手順に置き換えてください。                             |
|           |                           |                   | ②角丸四角形の右下の〇(ハンドル)をポイントします。                                                     |
| P.191     | 第8章<br>図形のあるビジネス文<br>書の作成 | STEP2 図形の作成       | 「操作のポイント 矢印の調整」を、次の内容に置き換えてくだ<br>さい。                                           |
|           |                           |                   | 矢印には、黄色の〇(ハンドル)が付いています。このハンド<br>ルをドラッグすると、矢の角度や軸の太さを変更できます。                    |
| 別冊<br>P.5 | 確認問題 解答と解説                | 第6章 基本的なビジネス文書の作成 | ❶の操作手順①を、次の手順に置き換えてください。                                                       |
|           |                           |                   | ①《レイアウト》タブを選択します。                                                              |
| 別冊<br>P.6 | 確認問題 解答と解説                | 第6章 基本的なビジネス文書の作成 | ●の操作手順3~④を、次の手順に置き換えてください。                                                     |
|           |                           |                   | ③《参照》をクリックします。<br>④《PC》の《ドキュ * ル》をクリックレます                                      |
|           |                           |                   | G///FU/////////////////////////////////                                        |

## ▼FOM出版

| 頁          | 章                 | 見出し                    | 学習時の注意事項                                                  |
|------------|-------------------|------------------------|-----------------------------------------------------------|
| 別冊<br>P.8  | 確認問題 解答と解説        | 第7章 表のあるビジネス文書の作成      | ❸の操作手順④を、次の手順に置き換えてください。                                  |
|            |                   |                        | ④《表ツール》の《レイアウト》タブを選択します。                                  |
| 別冊<br>P.8  | 確認問題 解答と解説        | 第7章 表のあるビジネス文書の作成      | ●の操作手順②を、次の手順に置き換えてください。                                  |
| 1.0        |                   |                        | ②《表ツール》の《レイアウト》タブを選択します。                                  |
| 別冊<br>P 8  | 確認問題 解答と解説        | 第7章 表のあるビジネス文書の作成      | ●の操作手順③~④を、次の手順に置き換えてください。                                |
|            |                   |                        | ③《参照》をクリックします。                                            |
|            |                   |                        | ④《PC》の《ドキュメント》をクリックします。                                   |
| 別冊<br>P.10 | 確認問題 解答と解説        | 第8章 図形のあるビジネス文書の<br>作成 | ❹の操作手順⑧を、次の手順に置き換えてください。                                  |
|            |                   |                        | ⑧図形の〇(ハンドル)をドラッグして、長さを調整します。                              |
| 別冊<br>P.10 | 確認問題 解答と解説        | 第8章 図形のあるビジネス文書の<br>作成 | ❸の操作手順③~④を、次の手順に置き換えてください。                                |
|            |                   |                        | ③《参照》をクリックします。                                            |
|            |                   |                        | ④《PC》の《ドキュメント》をクリックします。                                   |
| 別冊<br>P 13 | 第1回 模擬試験<br>解答と解説 | 実技科目                   | <b>⑨</b> の操作手順⑥を、次の手順に置き換えてください。                          |
|            |                   |                        | ⑥《表ツール》の《レイアウト》タブを選択します。                                  |
| 別冊<br>P 14 | 第1回 模擬試験<br>解答と解説 | 実技科目                   | ●の操作手順③~④を、次の手順に置き換えてください。                                |
| 1.14       | 所日に方中のし           |                        | ③《参照》をクリックします。                                            |
|            |                   |                        | ④《PC》の《ドキュメント》をクリックします。                                   |
| 別冊<br>P 17 | 第2回 模擬試験<br>解答と解説 | 実技科目                   | ❸の操作手順②を、次の手順に置き換えてください。                                  |
|            |                   |                        | ②《表ツール》の《レイアウト》タブを選択します。                                  |
| 別冊         | 第2回 模擬試験          | 実技科目                   | ●の操作手順②の下にある※を、次の手順に置き換えてください。                            |
| P.18       | 件合と辨説             |                        |                                                           |
|            |                   |                        | ※図形内にすべての文字が表示されていない場合は、図形の〇(ハンドル)をドラッグして、サイズを調整しておきましょう。 |
| 別冊         | 第2回 模擬試験          | 実技科目                   | ●の操作手順3~④を、次の手順に置き換えてください。                                |
| ۲.18       | 件台と辨記             |                        | ③《参照》をクリックします。                                            |
|            |                   |                        | ④《PC》の《ドキュメント》をクリックします。                                   |
| 別冊<br>P 22 | 第3回 模擬試験<br>解答と解説 | 実技科目                   | ●の操作手順③~④を、次の手順に置き換えてください。                                |
| 1.22       | лтаслнии          |                        | ③《参照》をクリックします。                                            |
|            |                   |                        | ④《PC》の《ドキュメント》をクリックします。                                   |

以上